## Chrome音声再生不具合 回避方法 (Android用)

## <u>設定サイトを表示</u>

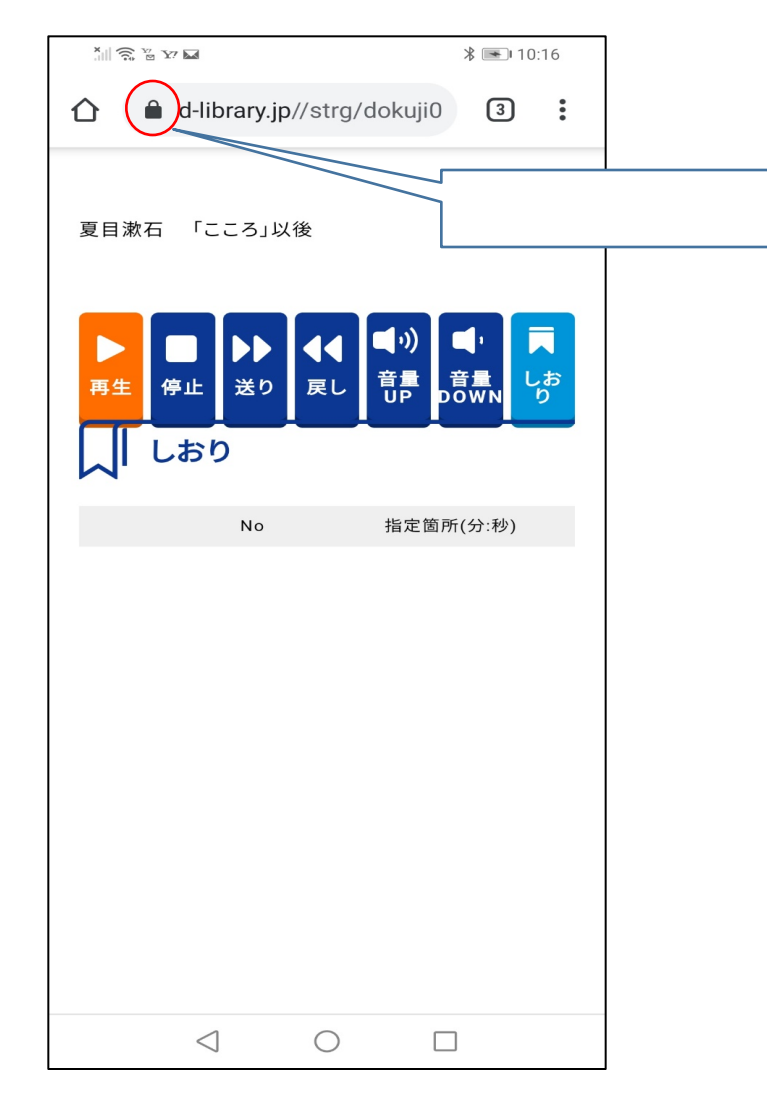

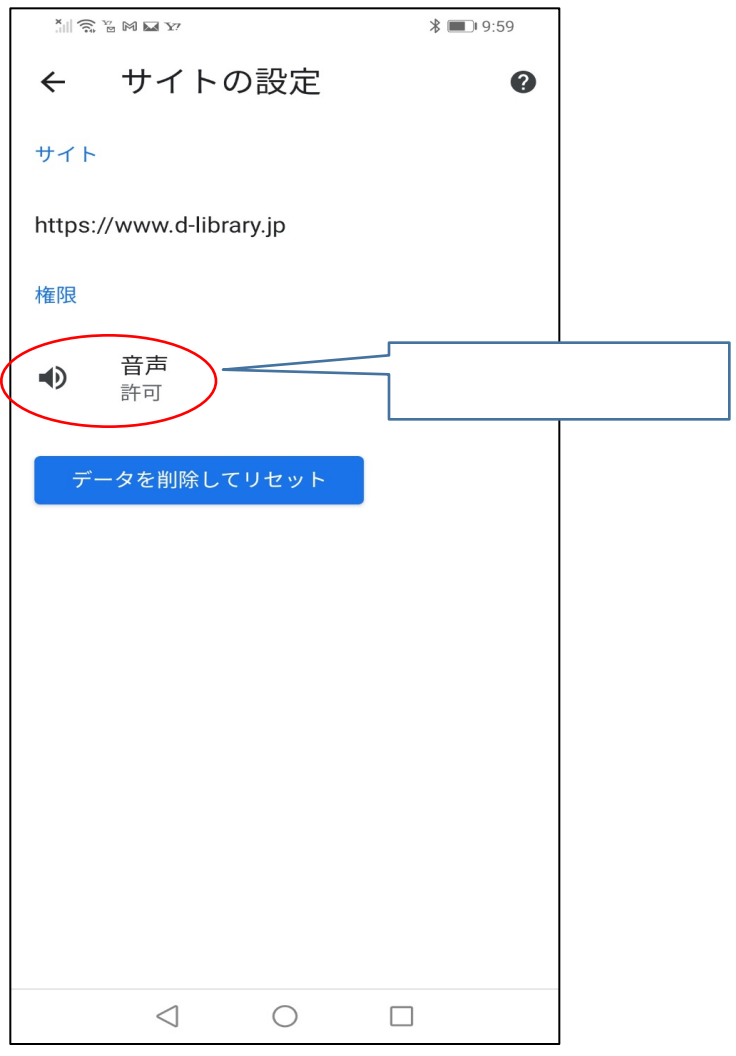

## 音声再生条件の設定

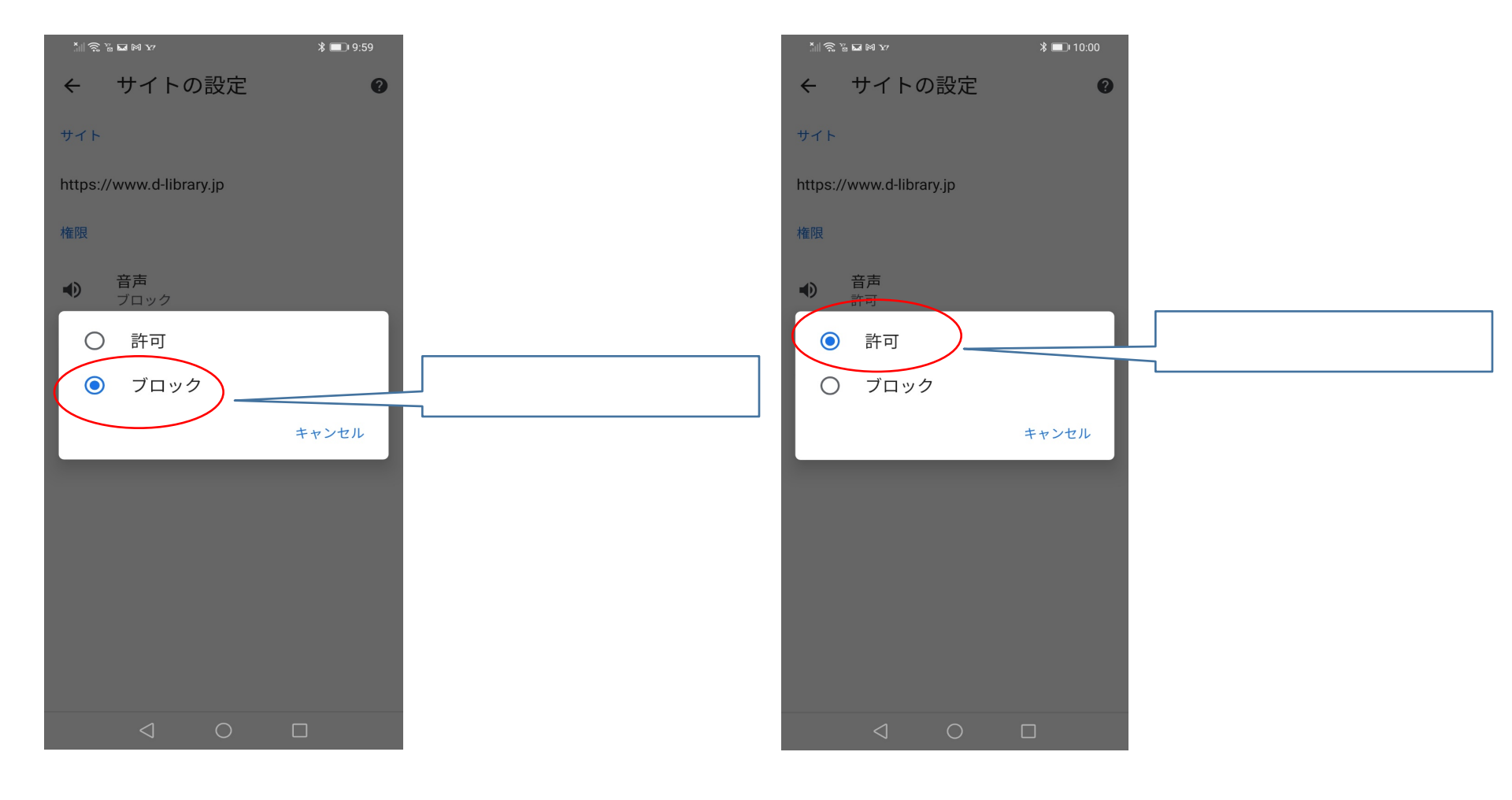

## <u>サイトの再読み込み</u>

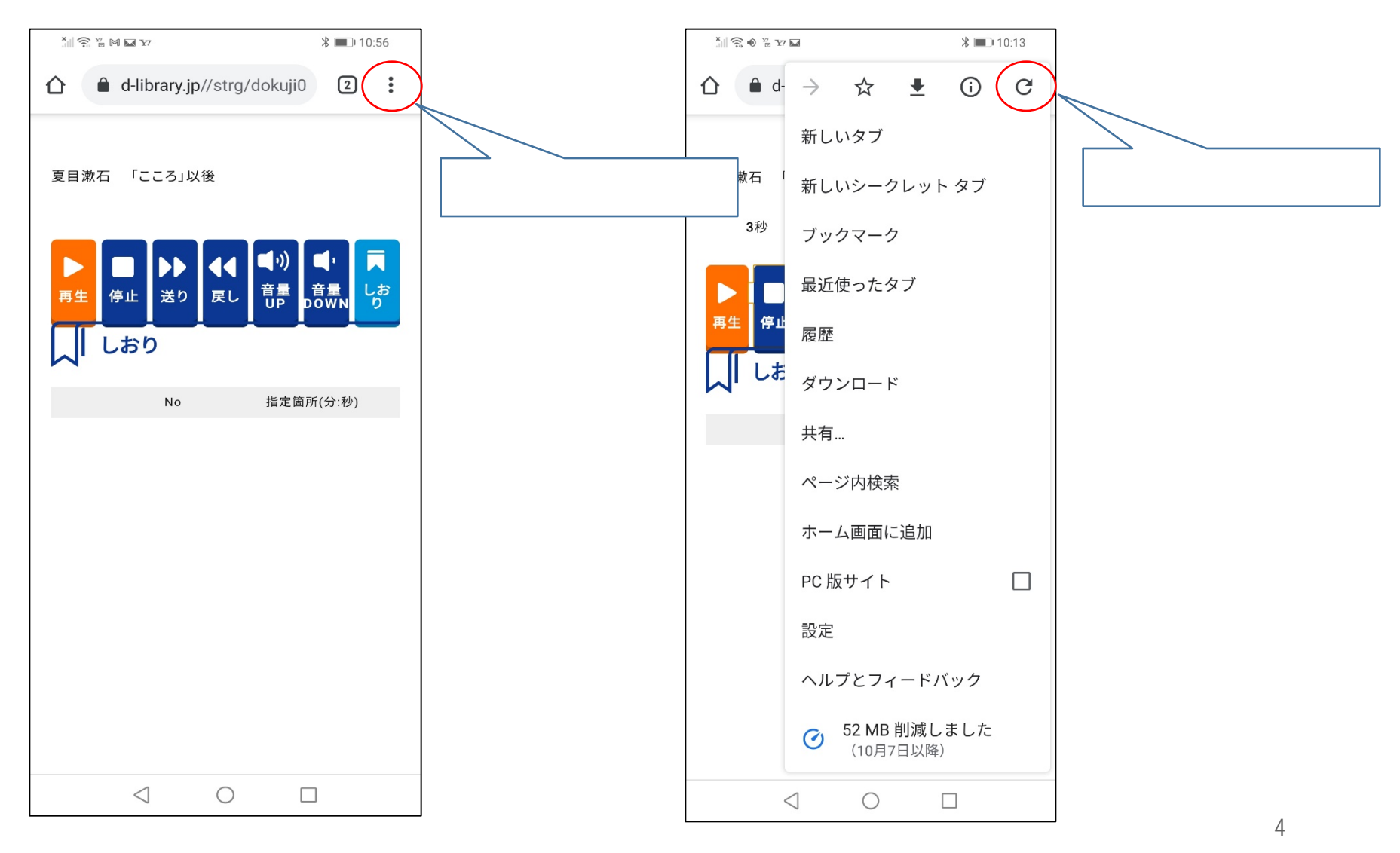